## МЗРLATFORMA - БАЗОВОЕ ЯДРО ДЛЯ МАТСН-З ИГР

# РУКОВОДСТВО ПОЛЬЗОВАТЕЛЯ

### (ИНФОРМАЦИЯ, НЕОБХОДИМАЯ ДЛЯ УСТАНОВКИ И ЭКСПЛУАТАЦИИ)

Оглавление

| 1. | ВВЕДЕНИЕ                                | 2 |
|----|-----------------------------------------|---|
| 2. | ИНФОРМАЦИЯ ОБ УСТАНОВКЕ (ИСПОЛЬЗОВАНИИ) | 2 |
| 3. | ПОРЯДОК ИСПОЛЬЗОВАНИЯ СИСТЕМЫ           | 3 |

### 1. ВВЕДЕНИЕ

Настоящее руководство содержит информацию о порядке установки (использования) M3Platforma - Базовое ядро для Match-3 игр (далее – Система), а также ее функциональные характеристики.

Наименование Системы – M3Platforma - Базовое ядро для Match-3 игр.

**Назначение Системы:** Программное обеспечение предназначено для создания игр в жанре "Три-в-ряд". Ядро содержит в себе движок Match-3 и редактор уровней.

Движок позволяет запускать уровни и играть в них. Уровень состоит из поля - сетки определенного размера наполненной фишками. Задачей игрока является перемещение фишек таким образом, чтобы одинаковые цвета выстроились в ряд или специальную комбинацию. После этого одинаковые элементы исчезнут. На поле могут присутствовать бомбы, которыми можно удалить фишки в зоне радиуса взрыва бомбы. Также существует широкий набор специальных фишек, конфигурируемых под особые условия и задачи. На прохождение уровня отведено определенное количество ходов или времени.

Редактор уровней представляет собой программу на основе Unity GUI предназначенное для создания, изменения и тестирования уровней. Он имеет простой Drag&Drop интерфейс состоящий из поля, палитры фишек и настроек уровня. Реализован файловый менеджер для создания, поиска, фильтрации и отображения файлов уровней. Сложность уровней тестируется ботом по заданным в движке алгоритмам.

Документ включает в себя в том числе следующую информацию:

- информацию о порядке установки (использования) (раздел 2);
- порядок использования (раздел 3);

### 2. ИНФОРМАЦИЯ ОБ УСТАНОВКЕ (ИСПОЛЬЗОВАНИИ)

Для установки M3Platforma - Базовое ядро для Match-3 игр необходимо:

• Создайте новый проект Unity. Откройте Unity Hub и создайте новый 2D-проект.

Важно! Для комплекта требуется Unity 2022.3.30f1 или выше. Рекомендуем использовать последнюю доступную версию LTS. Версии Unity с долгосрочной поддержкой являются наиболее стабильными для производственных целей.

- Импортируйте пакет (unitypackage) M3Platforma Базовое ядро для Match-3 игр в свой проект. Если все пойдет хорошо, у вас не должно быть никаких ошибок на консоли, и вы сможете запустить игру, открыв сцену.
- Откройте редактор уровней.

### 3. ПОРЯДОК ИСПОЛЬЗОВАНИЯ СИСТЕМЫ

### Краткая информация

Запуск редактора посредством пункта меню M3Editor в панели Unity:

Administrator: unity - game\_drm - Windows, Mac, Linux - Unity 2022.3.30f1 <DX11>

| <b>e</b> sy <b>-</b> | •            |           |           | Level Editor               | Ctrl+Shift+E |           |   |
|----------------------|--------------|-----------|-----------|----------------------------|--------------|-----------|---|
| # Scene              | '≡ Hierarchy | 📾 Game    | Inspector | Level Editor (New Session) |              |           |   |
| Game 🗖               | Display 1 🔻  | 1024x2048 |           | M3 Debug                   | 0.007 114    | Focused 🔻 | 漸 |

Каждый m3-уровень - это тестовый файл json-формата. Файлы можно перемещать, переименовывать при помощи средств редактора или вне его.

**МЗ-Движок** - детерминистический, это значит что генератор случайных чисел стартует с определенных позиций (seed/сид), и далее движок работает по принципу: одни и те же действия приводят к одному и тому же результату. Каждый уровень имеет конечное число seed-ов - начальных позиций генератора случайных чисел.

# Vibladeug Millevieldinor Prod Del \* \* X\* Tutoria (5 N 2 6 D ) H Tutoria (5 N 2 6 D ) H Tutoria (5

# Общий вид редактора

В левой части: панель m3-поля. На ней схематично отображается схема поля с начальными элементами.

В правой части - вкладки для управления редактором, а чуть выше - набор команд по работе с текущим файлом уровня. По-умолчанию открывается вкладка Palette с палитрой кистей для начального заполнения поля.

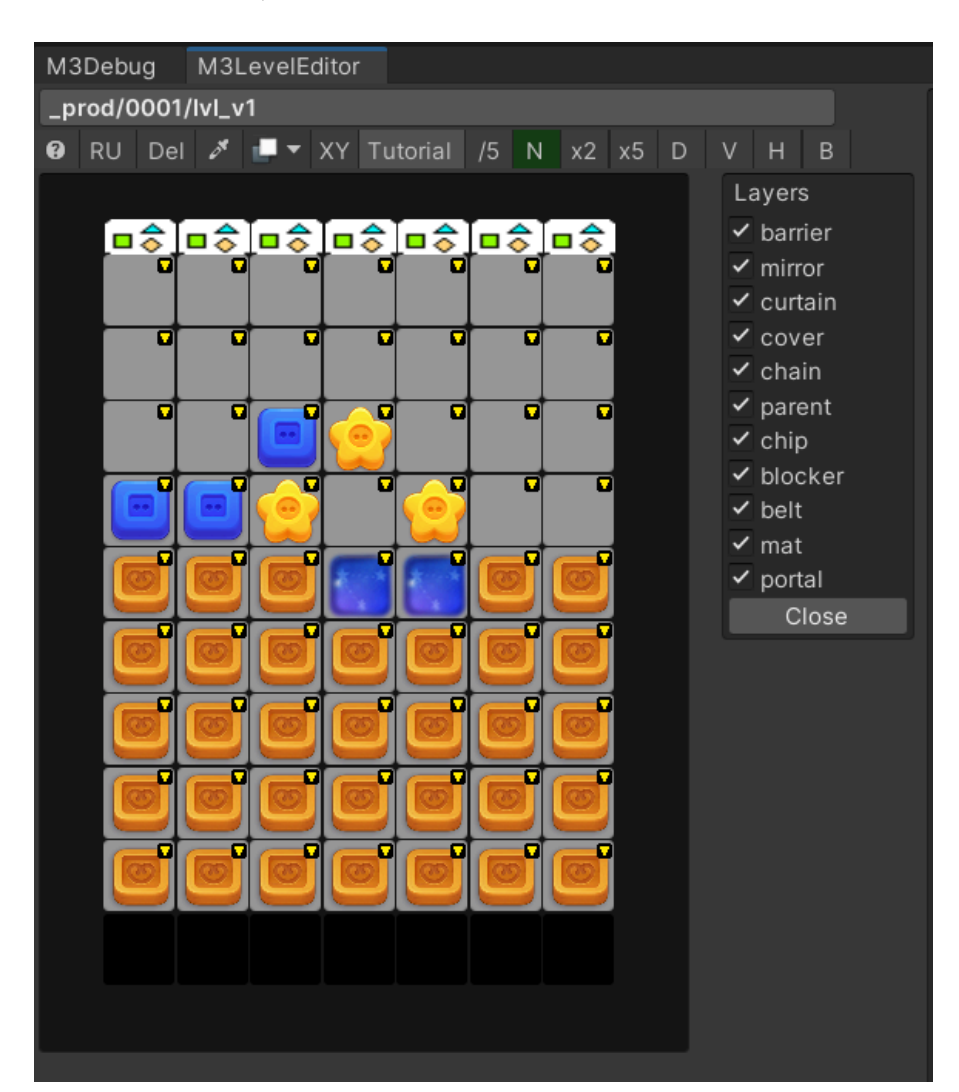

# Зона m3-поля, ячейки

| ?   | Горячие клавиши              |
|-----|------------------------------|
| RU  | Смена языка редактора        |
| Del | Экстренный сброс             |
|     | Выбор кисти с поля           |
|     | Отображение слоев            |
| Т   | Включение туториалов         |
| x5  | Медленная скорость           |
| Ν   | Нормальная скорость          |
| x5  | Быстрая скорость             |
| D   | Показать вес drone           |
| V   | Показать вес drone + vrocket |
| Η   | Показать вес drone + hrocket |
| B   | Показать вес drone + bomb    |

# Механики и слоеная ячейка (cell)

Зона Layers позволяет отображать или скрывать определенные слои элементов на поле.

В одной ячейки могут располагаться несколько элементов на разных слоях.

Рассмотрим основные:

- Сһір основные элементы. Фишки, коробки, падающие элементы и т.д.
- **Blocker** слой под фишками.
- Cover слой над фишками
- **Barrier** самый верхний слой, накрывает любые другие элементы. Элементы под barrier считаются неактивными.
- Mirror слой над фишками, выше cover, но ниже barrier.

### Верхняя панель

В зависимости от состояния редактора (запущен или нет уровень), верхняя панель может иметь 2 вида:

| Clear | Start | New | Reload | Rename | Load | Save | Save as | Save ver |
|-------|-------|-----|--------|--------|------|------|---------|----------|
| Reset | Stop  | New | Reload | Rename | Load | Save | Save as | Save ver |

| Clear /Reset | Сбросить игровое поле в редакторе                                     |
|--------------|-----------------------------------------------------------------------|
|              | Начать играть уровень сначала                                         |
| Start / Stop | Запустить / Остановить игровой режим                                  |
| New          | Новый уровень с начальными настройками                                |
| Reload       | Перезагрузить файл уровня с диска                                     |
| Rename       | Переименовать/Перенести уровень файла уровня                          |
| Load         | Открыть уровень через файловый менеджер компьютера                    |
| Save         | Сохранить                                                             |
| Save as      | Сохранить как/Сделать копию                                           |
|              | Сохраняет файл во временное хранилище. Используется для               |
| Save ver     | редактирования уровней и теста. Позволяет затем откатиться к какой-то |
|              | версии уровня, чтобы выбрать наиболее подходящую                      |

# Вкладка Palette

| Palette<br>Utils | General<br>Explore | Tests<br>Verification | Spawns<br>n Versions | B.M.O<br>Recent files | Logic      | Stats |     |
|------------------|--------------------|-----------------------|----------------------|-----------------------|------------|-------|-----|
| Cell selected    |                    |                       |                      |                       |            |       |     |
| box, night       |                    |                       |                      |                       |            |       |     |
| Active 🗸         |                    |                       |                      |                       |            |       |     |
| Gravity throug   | h:                 |                       |                      |                       |            |       |     |
| Protected from   | n start booster    |                       |                      |                       |            |       |     |
| Spawner:         |                    |                       |                      |                       |            |       |     |
| Gravity:         | DOWN               |                       |                      |                       |            |       |     |
| chip health:     |                    | + -                   |                      |                       |            |       |     |
| cover health:    |                    | + -                   |                      |                       |            |       |     |
|                  |                    |                       |                      |                       |            |       |     |
|                  |                    |                       |                      |                       |            |       |     |
|                  |                    |                       |                      |                       |            |       | - 1 |
| hole through     | empty pipette      | •                     |                      |                       |            |       |     |
|                  |                    |                       |                      |                       |            |       | - 1 |
| down up          | left right         | follow                |                      |                       |            |       |     |
|                  |                    |                       | empty                | 0                     |            |       | - 1 |
| clear red        | blue greer         | yellow                | pink empty           |                       |            |       |     |
|                  | 2 3                | 4                     | and on               |                       |            |       | - 1 |
| clear rand om    | random rando       | n random ra           | and om               |                       |            |       |     |
| ()               |                    | : 🔗                   | <b>e</b>             |                       |            |       | 1   |
| clear bomb       | hrocket vrocke     | et drone ra           | inbow                |                       |            |       |     |
| clear box        | plate cup          | teapot c              | and le egg           | idol solid            | vreadbc tv |       |     |

Основное наполнение:

- Cell selected зона информации о выбранной ячейке на поле. Набор полей зависит от того, что именно расположено на ячейки. Рассмотрим текущий пример:
- В верхней части отображается список механик на ячейке (в данном случае box и night)
- Далее статус активности ячейки или нет
- Gravity throught указывает на возможность проскальзывание фишки через пустые ячейки (без наполнения).
- **Protected from start boosters** флаг, можно ли на эту ячейку установить стартовый бонус, который игрок может выбрать в начале уровня.
- **Spawner** выбор спаунера фишек для этой ячейки (см ниже). Спаунеры, как правило, обычно назначаются только самым верхним ячейкам.
- **Gravity** направление гравитации на поле. По умолчанию, сверху вниз (DOWN).
- Chip health количество жизней механики (Коробка (box) в данном случае )
- Cover health количество жизней покрывающей механики (Hoчь (night) в данном случае)

• Кисти:

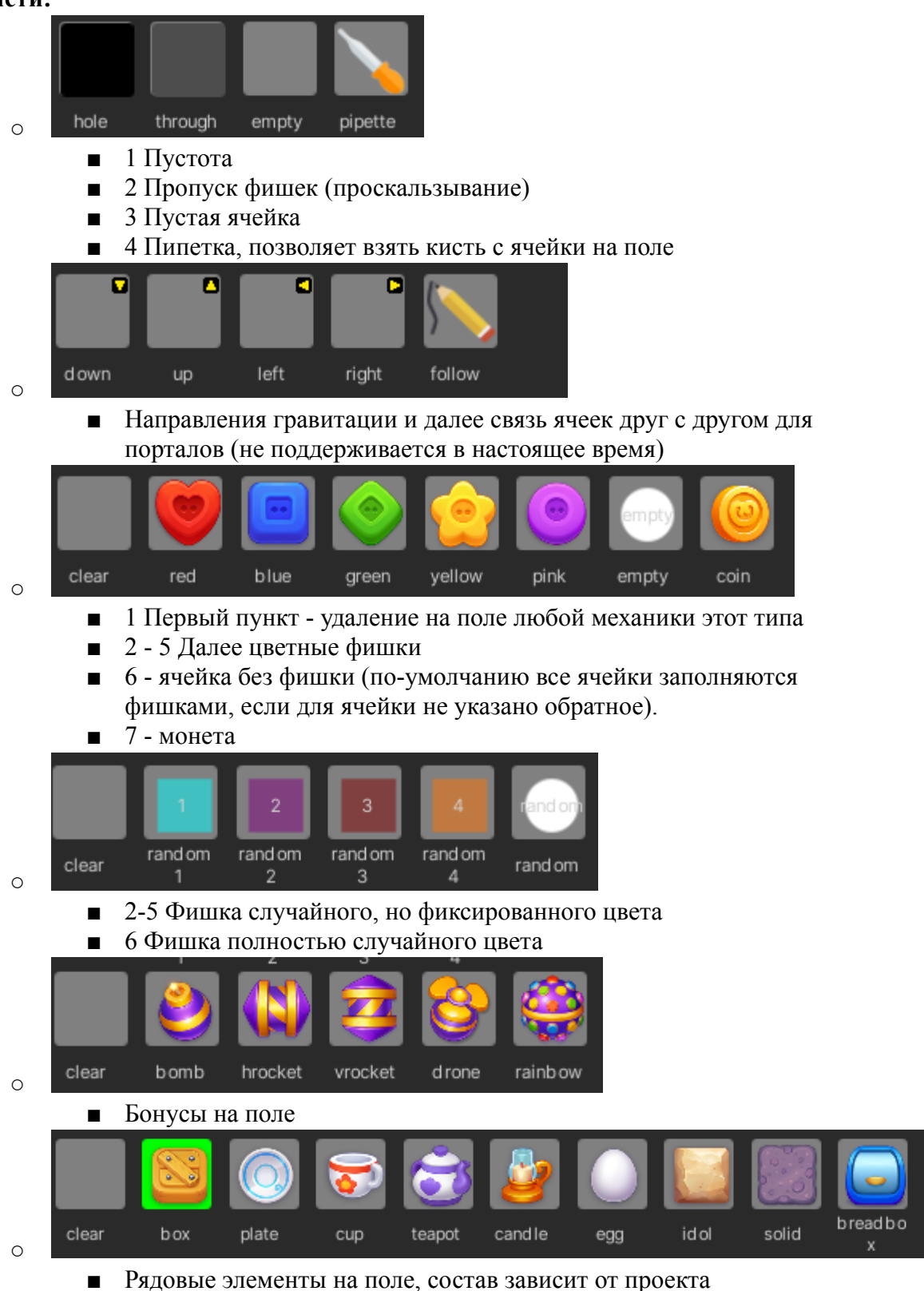

- $\blacksquare \quad 1 \text{ Adobble Shewen is in a none, coerab Sabient of npoet$
- Остальные элементы зависят от конкретного проекта

# Вкладка General

General - позволяет задать общие параметры уровня : размеры поля, тип сложности уровня, кол-во ходов, сводка целей и т.д. Также на этой вкладке управляется режим запуска уровня, где можно эмулировать различные ситуации: наличие стартовых бонусов на поле, модификаторы радужного шара и тд.

| Pa     | lette   | General     | Tests        | Spawns       | B.M.O        | Logic    | Stats       |      |
|--------|---------|-------------|--------------|--------------|--------------|----------|-------------|------|
| U      | tils    | Explore     | Verification | Versions     | Recent files |          |             |      |
|        |         |             | Difficu      | lty: Normal  |              |          |             |      |
| +      | - 7     | : 10 + -    | Limitat      | ion: Turns   |              |          |             |      |
|        |         |             | Turns I      | imit: 25     | + -          |          |             |      |
|        |         |             | Tutoria      | ıl:          |              | - C      |             |      |
|        |         |             | Simplif      | ication: 3   |              |          |             |      |
| Caala  |         |             |              |              |              |          |             |      |
| DEM    |         | _           | 2            |              |              |          |             |      |
| REIVIN | JVE_AL  |             | 2            |              |              |          |             |      |
| _      | -       |             |              |              |              |          |             |      |
| Back   | around  |             |              |              |              |          |             |      |
|        |         |             |              |              |              |          |             |      |
| Rand   | seeds   | : 7         |              |              |              |          |             |      |
|        | Add 1 M | lew Seed    | Add 10       | New Seed     | Check 1      | Turns    | Check 5 Tu  | ırns |
| #1     |         |             |              |              | Use          |          | Remove      |      |
| #2     | 8       |             |              |              | Use          |          | Remove      |      |
| #3     | 11      |             |              |              | Use          |          | Remove      |      |
| #4     | 12      |             |              |              | Use          |          | Remove      |      |
| #5     | 15      |             |              |              | Use          |          | Remove      |      |
| #6     | 16      |             |              |              | Use          |          | Remove      |      |
| Start: | :       | HRocket E   | omb Rainb    | ow           |              |          |             |      |
| Insta  | nt:     | DmgCell : 1 | 0 Dmgl       | Hor : 10     | DmgVer :     | 10 S     | huffle : 10 |      |
| Burni  | ng:     | HRocket E   | omb Rainb    | ow DmgCell   | DmgHor D     | )mgVer S | huffle      |      |
| Win s  | treak:  | 0           | 1 2          | 3            |              |          |             |      |
| Modif  | fiers:  | 2Rainbow 2  | Drone        |              |              |          |             |      |
| Assis  | tant:   | Attempt: 0  | + -   Mis    | ssed days: 0 | + -   Vict   | tory: 0  | + -         |      |
| Comr   | nent:   |             |              |              |              |          |             |      |
|        |         |             |              |              |              |          |             |      |
|        |         |             |              |              |              |          |             |      |
|        |         |             |              |              |              |          |             |      |

Основные элементы вкладки General (сверху вниз):

- Левый верхний блок задание и управление размером поля уровня.
- **Difficulty** выбор типа сложности уровня. От него обычно зависит оформление уровня, а также подразумевается разные шансы игроков победить на этом уровне. Список сложностей:
  - Normal обычный, простой
  - о Hard сложный
  - Very Hard очень сложные
- Limitations ограничения на прохождение уровня

- о **Turns** ходы, лимит ходов (по-умолчанию).
- о **Timer** на время
- Turns Limit количество ходов на уровень.
- **Tutorial** туториал, выбор из выпадающего списка, если оный предусмотрен на этом уровне.
- Simplification тип степени подыгрывания игрокам при множественных проигрышах. Не используется в н.в
- Goals цели уровня. Делятся на типы
  - **REMOVE\_ALL** удалить с поля все элементы указанного типа.
  - **REMOVE** + заданное количество удалить с поля определенное количество элементов (например, REMOVE red\_chip 40 удалить 40 красных фишек).
  - FILL\_MAT расстелить на все ячейки поля определенную механику
  - **COLLECT** собрать максимальное количество элементов на поле, используется для уровней на время или в бонусных уровнях, где нельзя проиграть.
- **Background** позволяет опционально задать определенных фон для уровня в режиме реальной игры.
- Rand seeds:
  - Номер рядом означается текущий выбранных seed генератора случайных чисел
  - Add 1 seed добавить еще одну строку с seed
  - Add 10 seeds добавляет 10 новых seed-ов, начиная с последнего указанного seed-числа в списке.
  - **Check 1 turn** проверяет, нет ли ситуаций на поле без возможного хода на поле в рамках 1 хода от начала (что приводит к перемешиванию цветных фишек на поле).
  - о Check 5 turn тоже самое, только для 5 ходов.
  - о Можно запустить уровень с выбранным сидом: кнопка Use
  - **Remove** для seed удаляет его из списка

Далее идет набор элементов для управления запуском уровня:

- Start набор стартовых бонусов
- Instant набор внутренних (мгновенных) бустеров
- **Burning** одноразовые внутренние (мгновенные) бустеры (в настоящее время не используется).
- WinStreak эмуляция беспроигрышного прохождения уровней, который предполагает в современных играх выдачу дополнительных стартовых бонусов на поле.
- Modifiers модификаторы режима работы уровня, например замена обычного радужного шара на усиленный (двойной) 2Rainbow, или замены одиночного взлета дрона-вертушки на двойной (2Drone)
- Assistant эмуляция режима подыгрывания игрокам, которые програли на уровне несколько раз подряд. Позволяет указать количество проигрышей (Attempt), количество дней отсутствия в игре (Missed Days) и количество побед после возврата (Victory).

Еще ниже расположено поле ввода **Comment** для оставления текстового комментария по загруженному уровню.

# Вкладка Tests

| Pa       | lette     | Ge   | neral     | Tests         | Spawns     | B.M.O            | Logic | Stats |  |
|----------|-----------|------|-----------|---------------|------------|------------------|-------|-------|--|
| L        | Jtils     | Exp  | plore     | Verification  | Versions   | Recent files     |       |       |  |
| R        | andom se  | ed   | test turr | ns limit: 200 | check shuf | fle for turns: 5 |       |       |  |
|          |           | Jou  |           |               | Run B      | ot               |       |       |  |
| #1       | 808       |      |           | OK            | Run B.     |                  |       |       |  |
| #2       | 202       |      |           | OK            |            |                  |       |       |  |
| #2       | 1         |      |           | OK            |            |                  |       |       |  |
| #3<br>#4 | 640       |      |           | OK            |            |                  |       |       |  |
| #4       | 572       |      |           | OK            |            |                  |       |       |  |
| #5       | 100       |      |           | OK            |            |                  |       |       |  |
| #0       | 700       |      |           | OK            |            |                  |       |       |  |
| #7<br>#8 | 201       |      |           | OK            |            |                  |       |       |  |
| #0       | 301       |      |           | OK            |            |                  |       |       |  |
| #3       | 40        |      |           | OK            |            |                  |       |       |  |
| #10      | 423       |      |           |               |            |                  |       |       |  |
| #11      | 080       |      |           |               |            |                  |       |       |  |
| #12      | 987       |      |           |               |            |                  |       |       |  |
| #13      | 775       |      |           | OK            |            |                  |       |       |  |
| #14      | 530       |      |           |               |            |                  |       |       |  |
| #10      | 506       |      |           |               |            |                  |       |       |  |
| #10      | 536       |      |           | OK            |            |                  |       |       |  |
| #17      | 622       |      |           | OK            |            |                  |       |       |  |
| #18      | 923       |      |           | ОК            |            |                  |       |       |  |
| #19      | 721       |      |           |               |            |                  |       |       |  |
| #20      | 918       | 100% |           | <u>ок</u>     |            |                  |       |       |  |
| OK (1    | 1,02 sec) |      |           |               |            |                  |       |       |  |

Вкладка содержит доступ к автоматизированном тестироваю уровня. Этот бот проверяет на достижимость целей и позволяет сделать первоначальную оценку сложности уровня.

Есть два режима выбора seed-ов, на которых запускается бот. Бот может использовать или те сиды, которые указаны во вкладке general или создать произвольные 20 сидов для тестирования. Переключение между сидами осуществляется по кнопка **Random** seed

# Вкладка Spawners

| F        | Palette                | Ge      | neral   |          | Tes    | sts  |            | Spaw       | ns        | St       | ats       |                | Utils |      |           |        |         |
|----------|------------------------|---------|---------|----------|--------|------|------------|------------|-----------|----------|-----------|----------------|-------|------|-----------|--------|---------|
| E        | Explore                | Verif   | icatior | 1 🗌      | Vers   | ions |            | Recent     | files     | ]        |           |                |       |      |           |        |         |
|          | Chip % Life MinOnField |         |         |          |        |      | MaxOnField |            |           | MaxSpawn |           | SkipForInitial |       |      |           |        |         |
| ۰        | green 💌                | 1       | 1       | 0        |        |      | 0          |            | 0         |          |           | Sk             | ip    | -    |           |        |         |
| ۲        | red 🔹 💌                | 1       | 1       | 0        |        |      | 0          |            | 0         |          |           | Sk             | ip    | -    |           |        |         |
|          | blue 🔹 🔻               | 1       | 1       | 0        |        |      | 0          |            | 0         |          |           | Sk             | ip    | -    |           |        |         |
| <u>.</u> | yellow 🔻               | 1       | 1 1 0 0 |          |        | 0    | 0 Skip     |            | ip        | -        |           |                |       |      |           |        |         |
|          |                        |         |         |          |        |      |            |            | +         | -        |           |                |       |      |           |        |         |
| Evt      |                        | rid: 2  |         | <i>v</i> |        |      |            |            | 1         |          |           |                |       |      |           |        |         |
| EXU      | Chip                   | o∕      | ciea    | Child    |        |      |            | - <u>-</u> | j<br>L Ma | vOnEio   | Ма        | Coolu          | MinDo | riad | MayDaria  | Fore   | Doric   |
|          | enn v                  | 1       | 1       | clear    | -      |      |            | nonrie     |           | IXUIIFIE | IVIA<br>0 | ixspawi        | MITPE | nou  | o         |        | Penc    |
|          | drone -                | Ē       | H       | clear    | -<br>- |      |            |            |           |          | 0         |                | 0     | =    | 0         | 0      | -8      |
| č        | dione -                |         |         | cicai    |        |      |            |            | J.U.      |          | 0         |                | 0     |      | <u> </u>  | 0      |         |
| _        |                        |         |         |          |        |      |            | + Add      |           | ence cł  | nine      |                |       |      |           |        |         |
|          |                        |         |         |          |        |      |            | , Add      | ocqu      |          | npo       |                |       |      |           |        |         |
| Ext      | ra spawnei             | r id: 3 | clea    | r        |        |      |            | ▼ -        | ]         |          |           |                |       |      |           |        |         |
|          | Chip                   | %       | Life    | Child    |        |      | Mi         | nOnFie     | l Ma      | xOnFie   | Ма        | xSpawi         | MinPe | riod | MaxPeriod | Force  | Peric   |
| cle      | ar 🔻 1                 | ][1     | clea    | ar 🔻     | 1      | 0    |            | 0          |           | 0        |           | 0              |       | 0    | 0         |        | -       |
|          |                        |         |         |          |        |      |            |            | +         | •        |           |                |       |      |           |        |         |
|          | Chip                   | Life    | Child   |          |        | Am   | ount       |            |           |          |           |                |       |      |           |        |         |
|          | blue 🔹 🔻               | 1       | clear   |          | 0      | 1    | -          | +          |           |          |           |                |       |      |           |        |         |
| ۰        | green 💌                | 1       | clear   | -        | 0      | 1    | ][-        | +          |           |          |           |                |       |      |           |        |         |
|          | blue 🔹 🔻               | 1       | clear   | -        | 0      | 1    | -          | +          |           |          |           |                |       |      |           |        |         |
| ۲        | green 💌                | 1       | clear   | -        | 0      | ][1  | ] -        | +          |           |          |           |                |       |      | _         |        |         |
| ٢        | rainbow 🔻              | 1       | clear   |          | 0      | ][1  | -          | +          |           |          |           |                |       |      | @         | screer | ishoter |

- Спаунеры нумеруются порядковыми номерами. Базовый спаунер имеет номер 1. При помощи базового спаунера заполняются начальные фишки на поле.
- Спаунер указывается в поле Spawner для выбранной ячейки (на панели Palette).
- Дополнительные спаунеры создаются при помощи кнопки "+ Spawner type" Параметры спауна фишек:
- - % Шанс выпадения элемента (доля вероятности).
  - Life кол-во жизней (полезно для выпадения элементов с несколькими жизнями)
  - **MinOnScreen** параметр, задающий минимальное количество элемента на поле. Если элементов меньше - спаунер сгенерирует этот элемент следующим вне зависимости от вероятности
  - MaxOnScreen ограничения максимального числа элементов такого типа на экране
  - 0 MaxToSpawn - максимальное количество элепментов, которое может быть сгенерировано спаунером
  - SkipForInitial запретить заполнять такими фишками при начальном 0 заполнении поля (обычно используется с мусором или фишками определенного цвета)
- Для дополнительных спаунеров также доступны следующие параметры:
  - Icon Иконка, если она отлична он пустой будет отображаться соответствующий элемент на поле

- **MinPeriod** и **MaxPeriod** минимальный и максимальный период между выпадениями.
- ForcePeriod фиксированный период выдачи фишки (например, каждая третья)

Спаунер также позволяет задать начальный (предустановленный) набор фишек, для всех копий этого спаунера или для каждого. Для этого используется кнопка Add sequence chips

| Ext | ra spaw | /nei | r id: 2 | cle  | ear   |   |     | -         |            |         |          |            |            |    |
|-----|---------|------|---------|------|-------|---|-----|-----------|------------|---------|----------|------------|------------|----|
|     | Chip    |      | %       | Life | Child | I |     | MinOnFiel | MaxOnFie   | MaxSpaw | MinPerio | d MaxPerio | c ForcePer | ic |
| Ø   | red     |      | 1       | 1    | clear |   | 1   | 0         | 0          | 0       | 0        | 0          | 0          |    |
|     | blue    |      | 1       | 1    | clear |   | 1   | 0         | 0          | 0       | 0        | 0          | 0          |    |
| ۲   | green   |      | 1       | 1    | clear |   | 1   | 0         | 0          | 0       | 0        | 0          | 0          |    |
|     |         |      |         |      |       |   |     |           |            |         |          |            |            |    |
|     | Chip    |      | Life    | Chil | d     |   | Amo | unt       |            |         |          |            |            |    |
| ٢   | green   |      | 1       | clea | r ▼   | 1 | 1   | - +       |            |         |          |            |            |    |
| ٢   | green   |      | 1       | clea | r ▼   | 1 | 1   | - +       |            |         |          |            |            |    |
| 0   | green   |      | 1       | clea | r 🔻   | 1 | 1   | - +       |            |         |          |            |            |    |
|     |         |      |         |      |       |   |     |           |            |         |          |            |            |    |
|     |         |      |         |      |       |   |     |           |            |         |          |            |            |    |
|     |         |      |         |      |       |   |     |           |            |         |          |            |            |    |
| For | instanc | e    |         |      |       |   |     |           |            |         |          |            |            |    |
| Ext | ra spaw | /nei | r id: 3 | cle  | ear   |   |     | -         |            |         |          |            |            |    |
|     | Chip    |      | %       | Life | Child | I |     | MinOnFiel | MaxOnFie   | MaxSpaw | MinPerio | d MaxPerio | c ForcePer | ic |
| ۲   | green   |      | 1       | 1    | clear |   | 1   | 0         | 0          | 0       | 0        | 0          | 0          |    |
| ٢   | yellow  |      | 1       | 1    | clear |   | 1   | 0         | 0          | 0       | 0        | 0          | 0          |    |
|     |         |      |         |      |       |   |     |           |            |         |          |            |            |    |
|     |         |      |         |      |       |   |     | + Add s   | equence cl | hips    |          |            |            |    |

Для каждого элемента предустановленного набора можно указать его количество (Amount).

# Вкладка Navigate

Вкладка используется для удобного поиска, отображения и фильтрации уровней. Основные возможности вкладки:

- отображение краткого вида уровня без его загрузки в редактор,
- поиск уровней по определенному пути с фильтрацией по использованным механикам, сложности, количеству ходов и т.д.

Вкладка выглядит следующим образом:

| File Manager       | Help (mouse over)                                                                                                    | Previe | w: 10   | per pa | je    | ▼ Ga     | allery |    | •       |        |    |                                                                                                  |        |          |
|--------------------|----------------------------------------------------------------------------------------------------|--------|---------|--------|-------|----------|--------|----|---------|--------|----|--------------------------------------------------------------------------------------------------|--------|----------|
| Go to config's dir | Search (in cur dir)                                                                                                    | 1      | 2       | 3      | 4     | 5        | 6      | 7  | 8       | 9      | 10 | ] 11                                                                                             | 12     | 13       |
| Source Tree:       |                                                                                                    | 14     | 15      | 16     | 17    | 18       | 19     | 20 | 21      | 22     | 23 | 24                                                                                               | 25     | 26       |
| /                  |                                                                                                    | 27     | 28      | 29     | 30    | 31       | 32     | 33 | 34      | 35     | 36 | 37                                                                                               | 38     | 39       |
| _prod/             | Filters                                                                                                    | 40     | 41      | 42     | 43    | 44       | 45     | 46 | 47      | 48     | 49 | 50                                                                                               | 51     | 52       |
|                    | Apply Reset all                                                                                                    | 0001/  | ′lvl_v1 |        |       |          |        |    | 0002/lv | Lv1    |    |                                                                                                  |        |          |
|                    | <ul> <li>Show Mechanics</li> <li>Show Goals</li> <li>Show Goals type</li> <li>Show Difficulty</li> <li>Normal</li> <li>Hard</li> <li>VeryHard</li> <li>Unselect all</li> <li>Show Level params</li> <li>Min fields: 1 + -</li> <li>Min zones 1 + -</li> <li>Min turns: 1 + -</li> <li>Max turns: 99 + -</li> <li>With tutorials</li> <li>With bugs</li> </ul> | 0003,  |         |        | id Sn | nart fix |        |    | Open    | Select |    | 5<br>5<br>5<br>5<br>5<br>5<br>5<br>7<br>7<br>7<br>7<br>7<br>7<br>7<br>7<br>7<br>7<br>7<br>7<br>7 | nt fix | enshoter |

- В левой части панель выбора пути поиска файлов уровней.
- В центральной части панель фильтров.
- В правой части зона отображение краткого содержимого уровней по выбранным критериям.

Возможности панели фильтров:

- Search (in cur dir) строка поиска. Можно задать номер уровня, а можно диапазон при помощи конструкции вида 10-20/d (/d означает диапазон)
- Show Mechanics выбор механик, которые используются на искомых уровнях
- Show Goals выбор целевых механик для фильтрации
- Show Goals type выбор по типам целей
- Show Difficulty выбор по типам сложности уровней
- Show Level params выбор по количеству ходов (min/max turns), с наличием туториалов (with tutorials).

По кнопке **Apply** применяются выбранные фильтры. По кнопке **Reset all** сбрасывается фильтры в начальное положение.

Найденные уровни выводятся в правой части вкладки.

При помощи пункта Preview можно выбрать количество выводимых уровней на одну страницу, а также количество выводимой для каждого уровня информации при помощи выбора режима в выпадающем списке:

| Preview: 10 per page | • | Grie | d 🔻     | ] |
|----------------------|---|------|---------|---|
| 1 2                  |   |      | Images  |   |
|                      |   | ~    | Grid    |   |
|                      |   |      | Gallery |   |
|                      |   |      | List    |   |
|                      |   |      | Short   |   |

- Gallery только схема поля
- Grid схема поля + количество ходов + параметры базового спаунера + цели
- List количество ходов + параметры базового спаунера + цели, но без поля
- Short только названия файлов уровней

# Вкладка Recent

| Palette General Tests Spawns Stats Utils                                                                                                    |  |
|----------------------------------------------------------------------------------------------------|--|
| Explore Verification Versions Recent files                                                                                                    |  |
| st/lvl hello world                                                                                                    |  |
| urns: 30                                                                                                    |  |
| elds: 1                                                                                                    |  |
| ifficulty: Normal                                                                                                    |  |
| REMOVE (green) : 20                                                                                                    |  |
| REMOVE (red) : 20                                                                                                    |  |
| REMOVE (blue) : 20                                                                                                    |  |
| REMOVE (yellow) : 20                                                                                                    |  |
|                                                                                                    |  |
|                                                                                                    |  |
| rod/0007/lvl_v1                                                                                                    |  |
| ums: 25 ରେ 🕹 ରେ 🕹 ରେ 🕹 ରେ 🕹 ରେ                                                                                                    |  |
| eids: 1 କାର୍ଯ୍ୟ କାର୍ଯ୍ୟରେ ଅନ୍ତର୍ଭ କାର୍ଯ୍ୟ କାର୍ଯ୍ୟରେ ଅନ୍ତର୍ଭ କାର୍ଯ୍ୟ କାର୍ଯ୍ୟରେ ଅନ୍ତର୍ଭ କାର୍ଯ୍ୟରେ ଅନ୍ତର୍ଭ କାର୍ଯ୍ୟ                                                                                                    |  |
|                                                                                                    |  |
|                                                                                                    |  |
|                                                                                                    |  |
| କ <u>ହ</u> ାକ <b>ଓ</b> କ <mark>ହ</mark> ାକ                                                                                                    |  |
|                                                                                                    |  |
|                                                                                                    |  |
|                                                                                                    |  |
|                                                                                                    |  |
|                                                                                                    |  |
|                                                                                                    |  |
| inits 50 C C C C C C C C C C C C C C C C C C                                                                                                    |  |
| inits 50 Constant of the second second secon                                                                                                    |  |
| Inits 50 Constraints 50 Constraints                                                                                                    |  |
| Inits SO<br>Inits SO<br>Inits |  |

# Вкладка Stats

Вкладка используется для вывода обобщающей информации по использованным элементам на уровне

|              |          |              | Stats |  |
|--------------|----------|--------------|-------|--|
| Navigate     |          | Recent files |       |  |
|              |          |              |       |  |
| Zone 1 [0,0] |          |              |       |  |
| Chips        | Captures | Mats         |       |  |
|              |          | carpet - 13  |       |  |
|              | Blockers | Lattarc      |       |  |
| bowknot - 4  | DIOCKCIS | Letters      |       |  |
|              |          | Walls        |       |  |
|              |          | Barriers     |       |  |
|              |          |              |       |  |
|              |          | Portals      |       |  |
|              |          |              |       |  |
|              |          |              |       |  |
|              |          | Spawners     |       |  |
|              |          | generic - 4  |       |  |
|              |          |              |       |  |
|              |          | Misc         |       |  |

# Вкладка В.М.О.

Используется для тестирования уровней без запуска уровней в runtime-режиме (с рендером). Экспериментальная функция.

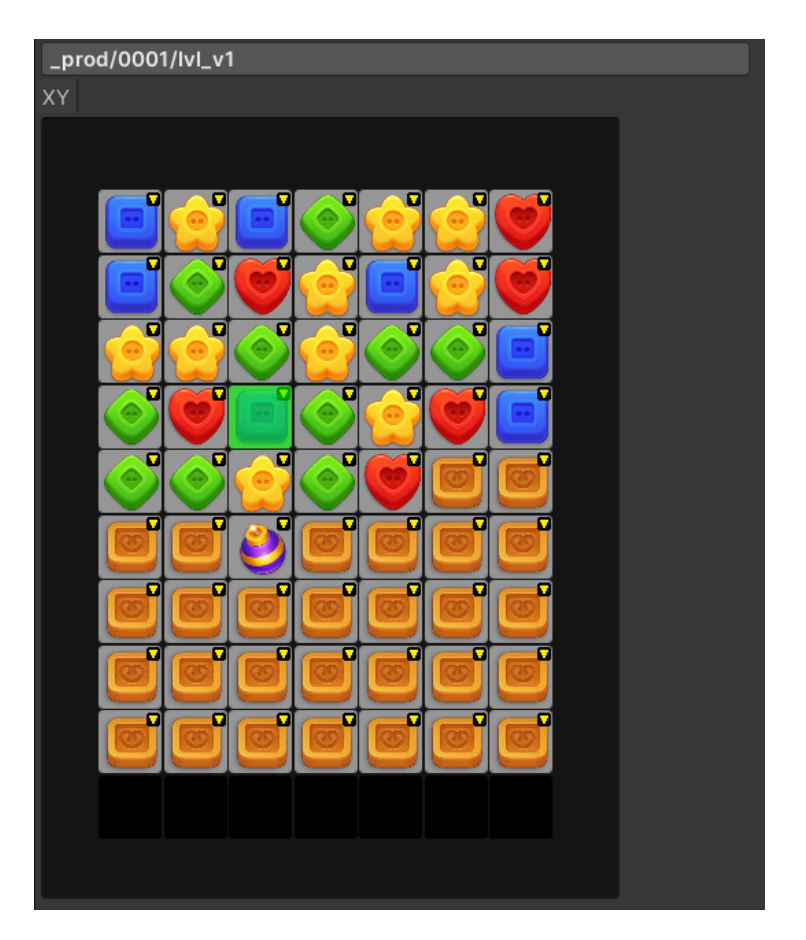

# Вкладка Logic

Отладочная вкладка для оценки работы тестового бота. Позволяет оценить оценку ботом тех или иных ходов.

| Palette |       | General           |                | Tes         | Tests   |       | vns   | B.M.O | Logic        | Stats |  |  |
|---------|-------|-------------------|----------------|-------------|---------|-------|-------|-------|--------------|-------|--|--|
|         | Utils |                   |                | Explore     | Verific | ation | Versi | ons   | Recent files |       |  |  |
| 25      |       | 21                |                | ٩           | Show    | Т     | urn   |       |              |       |  |  |
| 10      |       | 3.2               |                | 4.2         | Show    | Т     | urn   |       |              |       |  |  |
| 6       |       | <b>(</b>          |                | 4,2         | Show    | Т     | urn   |       |              |       |  |  |
| 6       |       | 4,2               |                | <b>4</b> ,3 | Show    | Т     | urn   |       |              |       |  |  |
| 6       |       | 2,2               |                | 2,2         | Show    | Т     | urn   |       |              |       |  |  |
| 4       |       | <b>(2)</b><br>4,3 | • <del>~</del> | 5,3         | Show    | Т     | urn   |       |              |       |  |  |
| 3       |       |                   | ÷              |             | Show    | Т     | urn   |       |              |       |  |  |